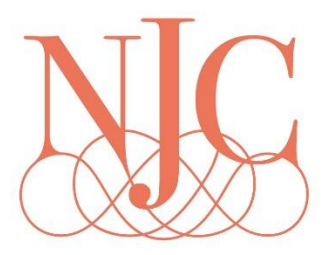

## <u>Online Booking</u>

- 1. newcastleracecourse.com.au
- 2. Select which race day you wish to book by clicking on the photo

ALL FEATURE RACE DAYS NON-RACING EVENT WEEKDAY RACE DAY WEEKEND RACE DAY

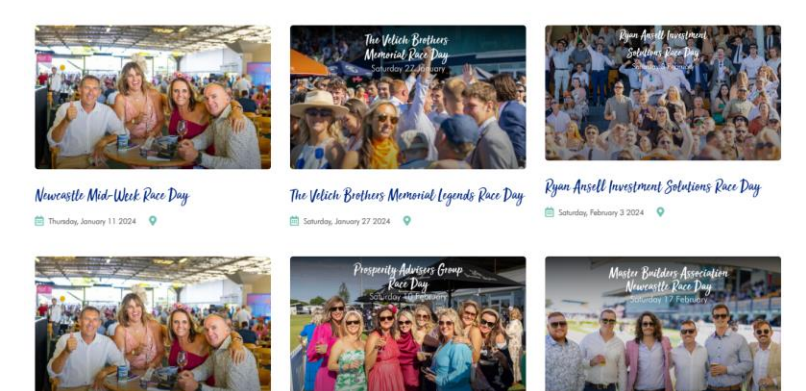

Wine Country Race Day

Prosperity Advisers Group Race Day

Master Builders Association Race Day

3. Scroll down and click on the BOOK NOW button

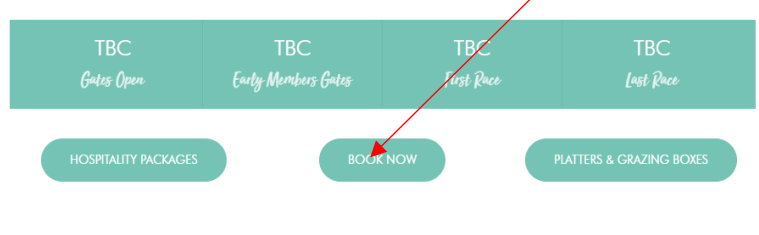

Hospitality Packages

4. Scroll down to find which option you would like to book and click on ADD MEMBER NUMBER Members Lounge

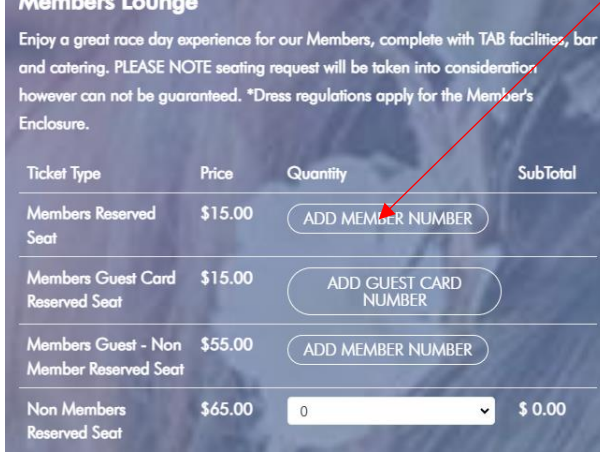

5. A black box appears- enter your member number here

| annel Month | www.newcastleracecourse.com.au says    |
|-------------|----------------------------------------|
| 100         | Enter your Membership Number (3)0000): |
| 22          |                                        |
|             | OK Cancel                              |
|             | INON MEMBER                            |

- 6. Repeat for guest card number and for multiple members
- 7. Note- Guest card number is the same as the member number just replacing the first digit with a 4
- 8. For example, if your member number is 30540, your guest number will be 40540
- 9. Select dropdown box to add 1 x member and 1 x guest

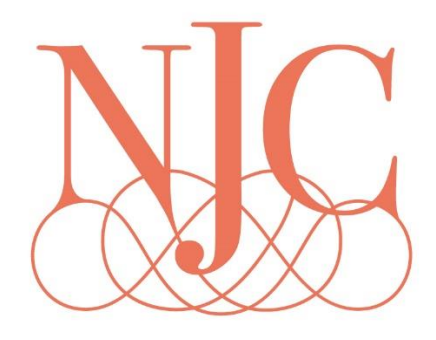

| nelosure.                                   |         |                                                        |         |
|---------------------------------------------|---------|--------------------------------------------------------|---------|
| Ticket Type                                 | Price   | Quantity                                               | SubTota |
| Members Reserved<br>Seat                    | \$15.00 | 0<br>0<br>1<br>Member Number(s):                       | \$ 0.00 |
| Members Guest Card<br>Reserved Seat         | \$15.00 | 0<br>ADD GUEST CARD<br>NUMBER<br>Guest Cord Number(s): | \$ 0.00 |
| Members Guest - Non<br>Member Reserved Seat | \$55.00 | 0 ~                                                    | \$ 0.00 |

10. Scroll to the bottom of the page and click CONTINUE

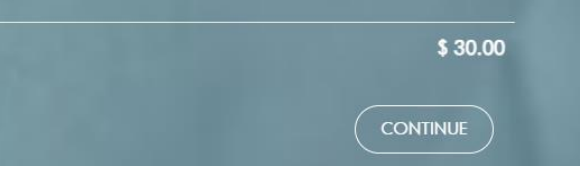

11. Complete details Make sure you have selected: I agree to the conditions of ticketing and entry\*

| Enter Your Details                                                             |                                                                                                    |
|--------------------------------------------------------------------------------|----------------------------------------------------------------------------------------------------|
| Company Name                                                                   | First Name *                                                                                                    |
| Last Name *                                                                    | Emoil *                                                                                                    |
| Phone *                                                                        | Postcode *                                                                                                    |
| Booking Comment                                                                | A REAL PROPERTY AND A REAL PROPERTY AND A REAL |
|                                                                                |                                                                                                    |
| Email me news, offers + promotions from Newcastle Racecourse. View our Privacy | Carter me news, offers + promotions from Newcastle Racecourse. View our Privacy                                                                                                    |
| Policy below for more information.                                             | Policy below for more information.                                                                                                    |
| I agree to the Conditions of Ticketing and Entry *                             | View our Privacy Policy.<br>View our Conditions of Ticketing and Entry.                                                                                                    |
| Total                                                                          | \$ 15.00                                                                                                    |
| and Property is the                                                            | CONTINUE                                                                                                    |

12. If you are requesting seating ie: adding to someone's table please add this here

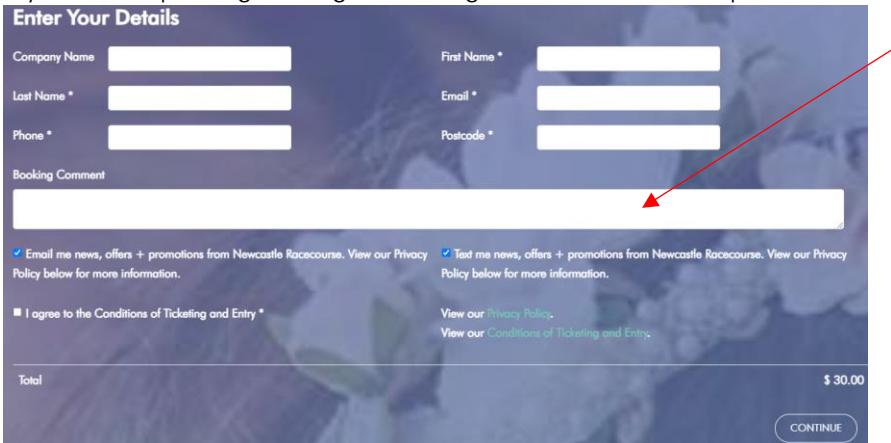

13. Complete your booking with your payment details Complete Your Booking

| compient              | s loor booking                       |          |                       |  |
|-----------------------|--------------------------------------|----------|-----------------------|--|
| Payment               | and Confirmation                     | n        |                       |  |
| Credit Card<br>Number |                                      |          | Card Holder's<br>Name |  |
| Credit Card Expir     | y 01<br>2024                         | • /<br>• | CVN/CW                |  |
| īotal                 | \$ 30.00                             |          | CONFIRM BOOKING       |  |
| I'm not a r           | obot<br>reCAPTCHA<br>Privacy - Terms |          |                       |  |

- 14. By clicking CONFIRM BOOKING a confirmation box will appear at the top of the page.
- 15. You will receive a confirmation email.
- 16. Your tickets for the day will be your member cards

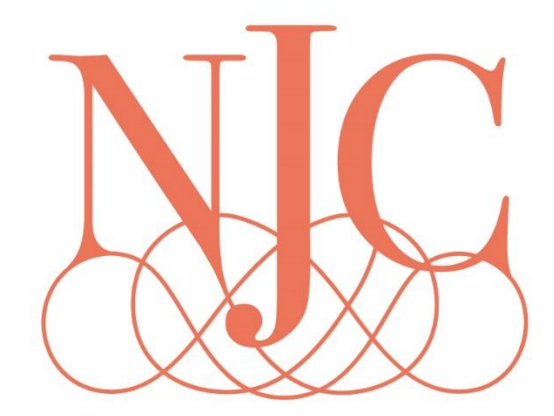